## Eduroam mit geteduroam App

## Download

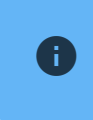

Android Geräte mit Android 10 oder älter, können noch das CATTool verwenden. Ab **Android 11** ist die Nutzung der **geteduroam** App notwendig.

Die geteduroam App können Sie im <u>Google-Play-Store</u> 🗹 herunterladen.

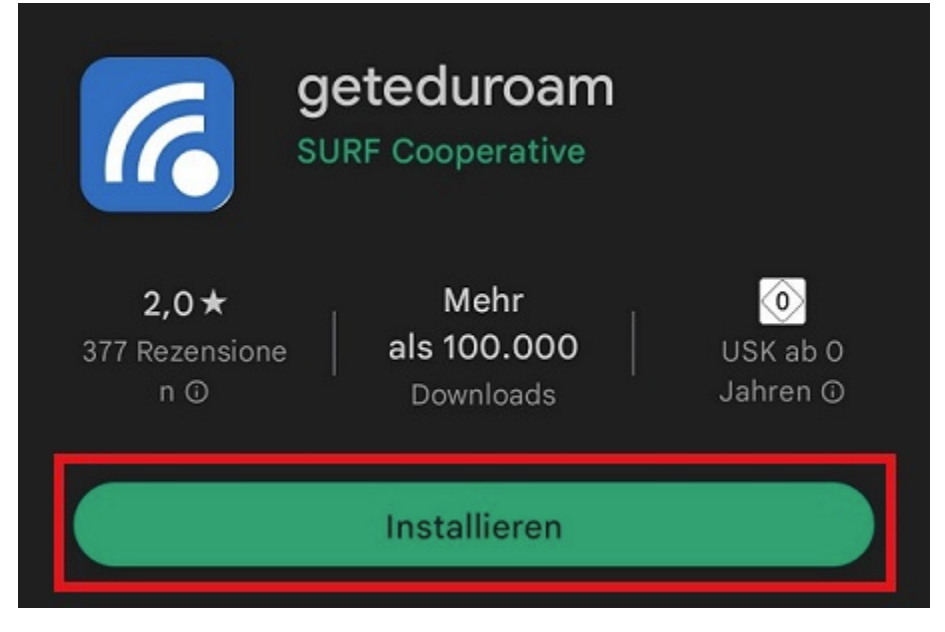

Nach dem Download öffnen Sie die App und beginnen mit der Einrichtung.

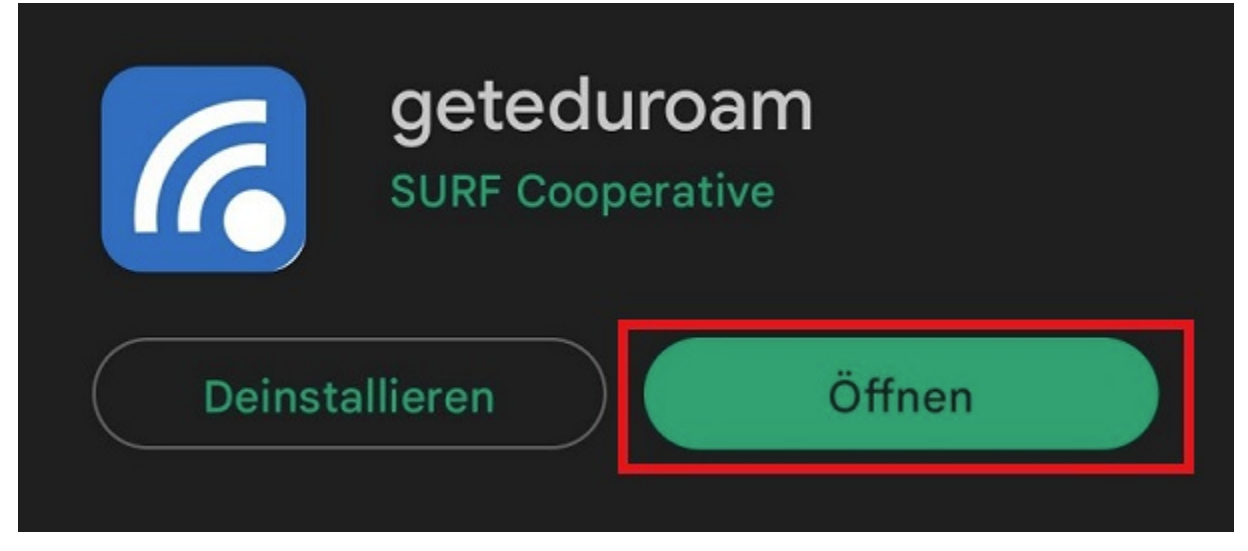

## Einrichten

Die App führt Sie nun durch den Einrichtungsprozess.

Wählen Sie zunächst Ihre Einrichtung aus. Dazu geben Sie **"Universität Siegen"** im Suchfeld ein und bestätigen dann mit **"Weiter"**.

| (()))<br>eduroam                                                                                                    |
|----------------------------------------------------------------------------------------------------|
| and the second second sec |
| eduroam Konfiguration                                                                                                    |
| Organisation<br>Q Wählen Sie Ihre Organisation                                                                                                    |
|                                                                                                    |
|                                                                                                    |
|                                                                                                    |
| Weiter                                                                                                    |
|                                                                                                    |
|                                                                                                    |
|                                                                                                    |

Sie werden anschließend dazu aufgefordert Ihren **Benutzernamen** und Ihr **Passwort** zu hinterlegen. **Bitte beachten Sie, dass für die Einrichtung die Benutzerkennung, sowie @uni-siegen (z.B. <u>g123456@uni-siegen.de</u>) erforderlich sind.** 

| eduroam                                                       |
|---------------------------------------------------------------|
|                                                               |
| Benutzername                                                  |
| benutzername@uni-siegen.de                                    |
| Passwort                                                      |
| *Anmerkung: keine Verbindung? Bitte Passwort prüfen           |
|                                                               |
| MIT NETZWERK VERBINDEN                                        |
| Brauchen Sie Hilfe? <u>Klicken Sie hier für Unterstützung</u> |
|                                                               |

Ihr Zugang ist nun konfiguriert und eine Verbindung zum Netzwerk kann hergestellt werden. Bestätigen Sie mit "**OK**" um den Prozess zu beenden.

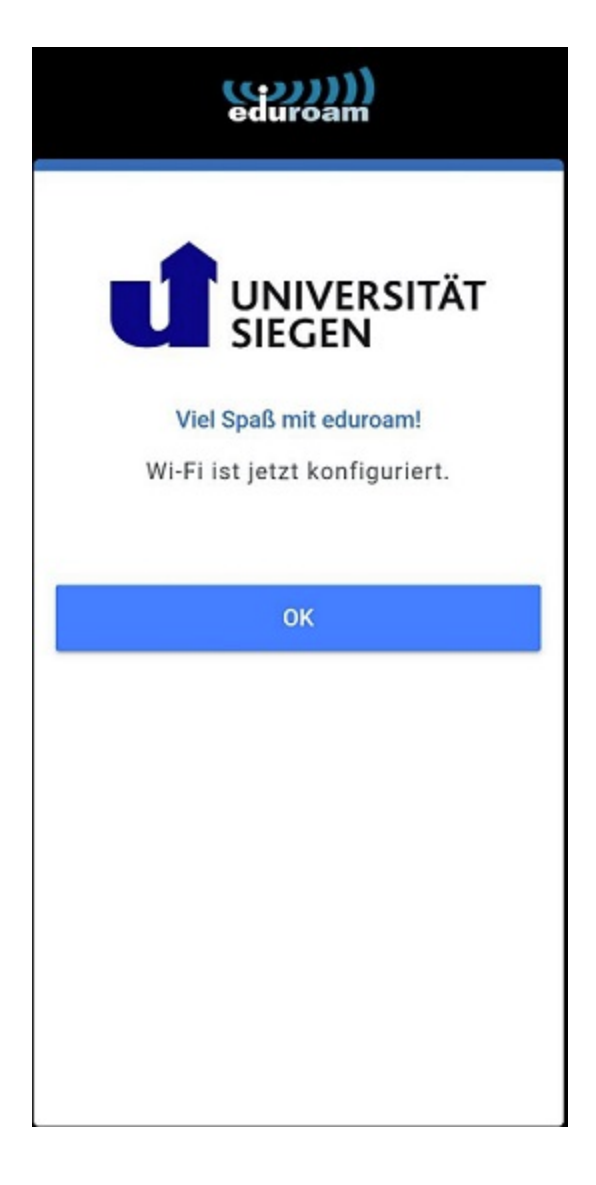